# Modelling using CSIRO Mk3L Part 3: Analyse your own experiment

Steven J. Phipps ARC Centre of Excellence for Climate System Science Climate Change Research Centre University of New South Wales

> SHAPE Training Workshop 24–25 February 2015

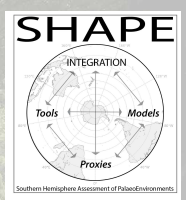

# 1. Working with Ferret

# More Ferret commands

```
cancel mode logo
fill/title="My title"
fill/lev=1d
fill/lev=1dc
contour/over
contour/over/nolab
go land
frame/file=file.gif
```

Turns off the Ferret logo Specifies a plot title Use a spacing of 1.0 between contour levels Use a spacing of 1.0 and centre around zero Overlay contours Overlay contours without adding a label Overlay continental boundaries Save the image to the file file.gif

- Much, much, much more at:
  - http://ferret.pmel.noaa.gov/Ferret/documentation/users-guide

## Exercise 1: More Ferret commands

• Change to the directory containing the course material for Part 2:

- cd ~/<NAME>/material
- Load and run Ferret:

module load ferret ferret

• Within Ferret, load some atmosphere model output:

```
yes? use stsc_exp01.nc
```

# Exercise 1: More Ferret commands

Type the following commands:

```
yes? cancel mode logo
yes? fill/title="Screen temperature (K)" tsc[k=@ave,l=@ave]
yes? go land
yes? frame/file=temperature.gif
```

- Now try generating some different plots...
- Save your plots by generating GIF images.

Next steps: where to from here?

#### Even more Ferret commands

Datasets and variable definitions:

```
use stsc_exp01.nc
use stsc_exp04.nc
let dt = tsc[d=2] - tsc[d=1]
```

Setting up the plot window:

```
set window n
set window/size=1.0
set window/aspect=0.7
```

Send graphics to window n Resize window to 1.0 of full Change aspect ratio to 0.7

• Plot layout:

set viewport ll set viewport left set viewport upper Lower left of window [also: lr, ul, ur] Left half of window [also: right] Upper half of window [also: lower]

Colour palettes:

palette blue\_darkred
spawn Fpalette '\*'
go try\_palette blue\_darkred

User colour palette blue\_darkred List all available palettes Display palette blue\_darkred

Customising plots:

| shade/set_up/options | data |
|----------------------|------|
| ppl commands         |      |
| ppl shade            |      |

Set up a plot Customise the plot using ppl Generate the plot

fill, plot and shade options:

shade/levels=2d
shade/levels=2dc
shade/hlimits=0:10:1
shade/vlimits=0:10:1
shade/title="..."

Use a spacing of 2 between levels Ditto, with the levels centred around zero Horizontal axis range and interval Vertical axis range and interval Set the plot title to ...

• ppl commands:

| ppl | labset | Sets character heights for labels    |
|-----|--------|--------------------------------------|
| ppl | axlsze | Sets axis label heights              |
| ppl | shakey | Controls the shade key               |
| ppl | axlint | Sets numeric label interval for axes |
| ppl | xfor   | Sets format of x-axis numeric labels |
| ppl | yfor   | Sets format of y-axis numeric labels |
| ppl | xlab   | Sets label of x-axis                 |
| ppl | ylab   | Sets label of y-axis                 |

- Other commands:
- go margins go remove\_logo go unlabel n go land

Adjust the margins surrounding a plot Remove the Ferret logo Remove label n ( $n \ge 4$ ) Overlay continental boundaries

- Much, much, much more at:
  - http://ferret.pmel.noaa.gov/Ferret/documentation/users-guide

### Ferret scripts

- It is not necessary to re-type Ferret commands every time you want to generate a plot.
- Instead, you can write a Ferret script.
- A script contains:
  - a series of Ferret commands
  - comment lines (lines beginning with !)
- A Ferret script can be identified by a file name ending in .jnl.
- To run a script, use the go command.
- For example, to run a script called plot.jnl you type:

yes? go plot

#### Exercise 2: Ferret scripts and plotting

• Change back to the directory containing the course material:

cd ~/<NAME>/material

- This contains three Ferret scripts.
- Load and run Ferret. Now run each script by typing e.g.

yes? go plot1

- What happens?
- Examine each script using less. See how the new Ferret commands that you have learnt today are being used.

# 2. Analyse your own experiment

#### Exercise 1: Analyse your own experiment

- Yesterday, you ran your own experiment.
- Did it work? If not, why not?
- The output was saved in a directory called:
  - ~/<NAME>/\$run
- Here, \$run is the name of your experiment (exp01 etc).
- Now change to the directory for your experiment e.g.
  - cd ~/<NAME>/\$run
- Use Ferret to analyse and plot the data.

# 3. Next steps: where to from here?

#### Next steps: where to from here?

• Get a copy of CSIRO Mk3L. Apply for an account on the repository:

http://www.tpac.org.au/resources/csiro-mk31-source-code/

- Run CSIRO Mk3L on katana, on a cluster at your own institution, on your PC, on your laptop, on your smartphone...
- Experiment with the model and get to know it.
- Subscribe to the mailing list:

https://www.lists.unsw.edu.au/mailman/listinfo/mk31-users

#### Next steps: where to from here?

• Ask questions:

CSIRO Mk3L users mailing list Me mk31-users@lists.unsw.edu.au s.phipps@unsw.edu.au

- Share your experiences with other users.
- Share your enhancements to the model.
- Remember what a privilege it is to be a climate system modeller.
- Have fun!

# With great power, comes great responsibility

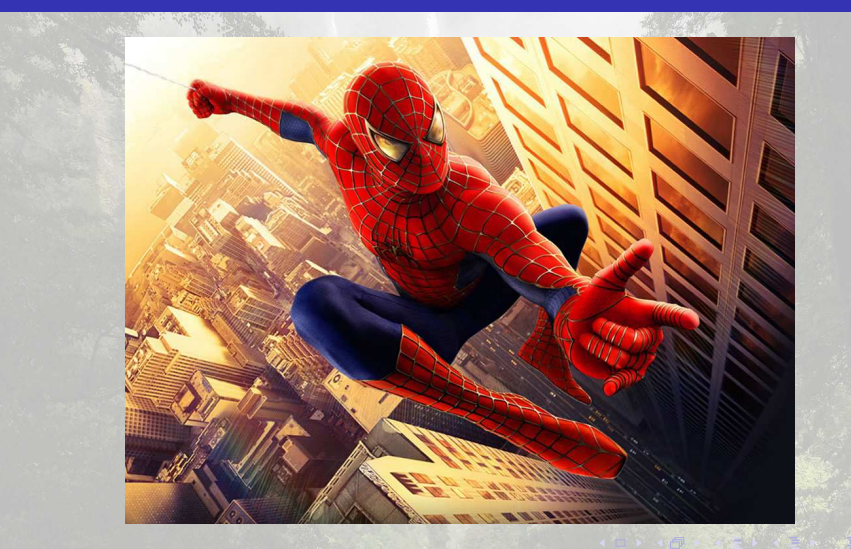